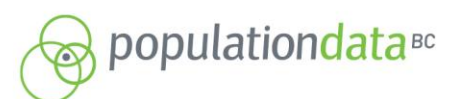

RESEARCHER LIAISON UNIT POPULATION DATA BC THE UNIVERSITY OF BRITISH COLUMBIA 201-2206 EAST MALL VANCOUVER, BC, V6T 1Z3

FAX: 604.822.5690 EMAIL: RLU@POPDATA.BC.CA

## **Project Closure – Data Erasure Procedure**

## Step 1 – Document Data Location

 a) Before beginning erasure please create a text document titled "data storage path ProjectName ProjectNumber yyyy mm dd" (e.g. data storage path Smith 08-000 2009 01 01). In this Word or Text Pad document please save the path or of list of paths where research data has been saved. This file will later be provided to PopData along with the erasure log so it can be cross-checked to confirm data destruction.

## Step 2 – Download Erasure Software

- a) The recommended Erasure Software is BC Wipe. This can be found by googling BC Wipe and selecting the following website or go direct to <u>http://www.jetico.com/</u> and select BC Wipe under Product's "Personal Privacy" tab.
- b) Please Download and run this program. (The version as of the preparation of this document is: BC Wipe v.6.08.1)
- c) In order to use BC Wipe it is not necessary to run it from the start menu but to simply navigate to the data that to be erased and right click on the applicable folder or file.

**Note 1:** The procedure outlined here is for Windows users. If you are using an operating system other than Windows please contact PopData for detailed erasure procedures.

**NOTE 2:** BC Wipe is not a free program. There is a free 21 day trial that can be downloaded and used to effectively destroy the applicable files. The cost as of the creation of this document is \$39.95 USD. Please note it is likely that once a newer version comes out that it can be re-downloaded for free. Researchers should set aside ample time to document data paths and run erasure program for all outstanding projects to avoid incurring additional cost due to the expiry of the trial program.

## Step 3 – Data Erasure

For every data path provided in Step 1 it is necessary to follow this procedure. It is possible to create a test document on the desktop to run through the steps before following the procedure for actual data wiping. Erasing a test document will provide practice using BC Wipe and produce a sample log output which may be helpful for the creation of the path document required in Step 1.

In order to begin data erasure please navigate to the path(s) noted in the file created in Step 1. To continue with erasure please follow screen shots and directions below:

Screen Shot 1: Right click on file or folder you want to erase and select "Delete with wiping". A BC wipe dialogue box will open (see *Screen Shot 2*) to confirm administrator rights. Click "Yes."

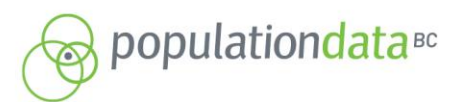

RESEARCHER LIAISON UNIT POPULATION DATA BC THE UNIVERSITY OF BRITISH COLUMBIA 201-2206 EAST MALL VANCOUVER, BC, V6T 1Z3

FAX: 604.822.5690 EMAIL: RLU@POPDATA.BC.CA

#### Screen Shot 1: File Home 🔾 🗣 🔳 Desktop 🔸 + ++ Organize 👻 🗶 Open 👻 Share with 👻 Print E-mail Burn New fo 87 • TH 🚱 Copy Format Painter Favorites E Desktop Downloads Libraries System Folder Computer System Folder 13 System Folde Recycle Bin System Folder Network System Folder Control Panel System Folder Libraries Documents Music Fictures Studeos File to be Erased Microsoft Excel 8.49 KB Open New Delete with wiping Open with... Computer Network Share with Add to archive... Add to "File to be trased.rar" Compress and email... Compress to "File to be trased.rar" and em Restore previous versions Send to Cut Copy Create shortcut Delete Rename Tags: Add a tag File to be Erased Title: Add a to Microsoft Excel Worksheet Authors: Chinh N Propertie

## Screen Shot 2:

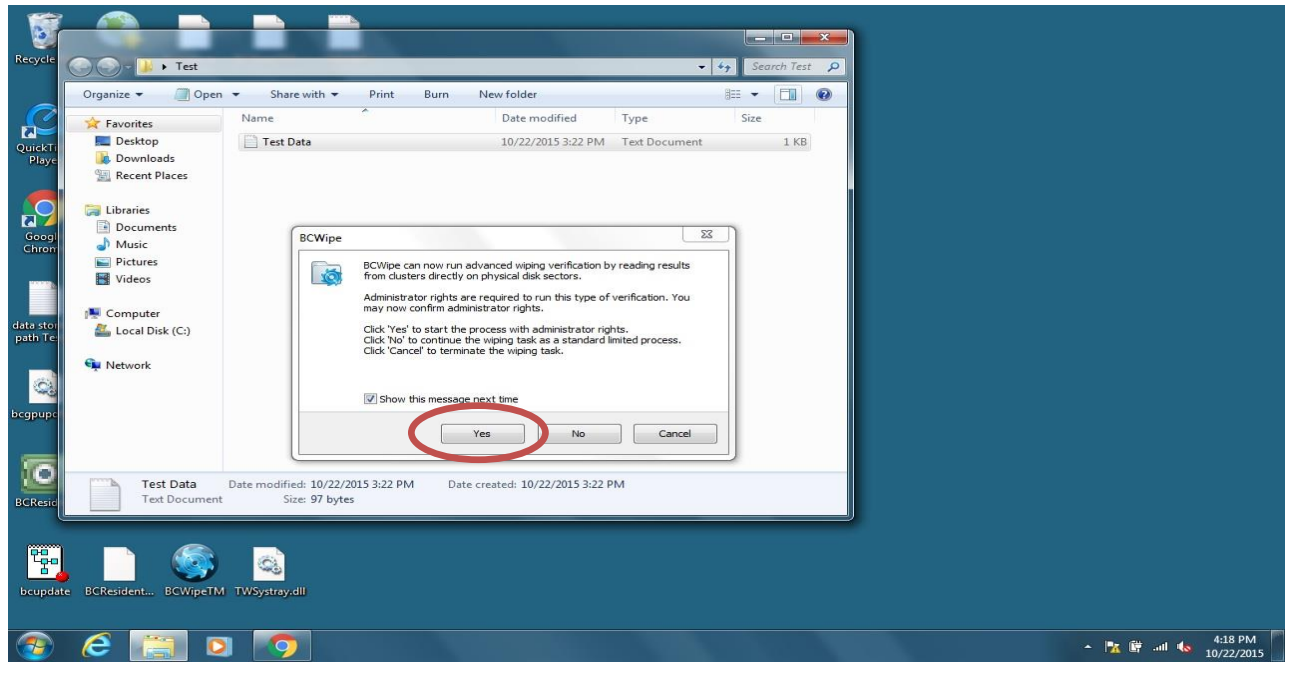

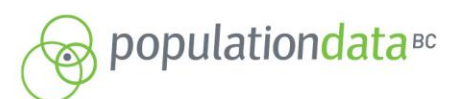

RESEARCHER LIAISON UNIT POPULATION DATA BC THE UNIVERSITY OF BRITISH COLUMBIA 201-2206 EAST MALL VANCOUVER, BC, V6T 1Z3

FAX: 604.822.5690 EMAIL: RLU@POPDATA.BC.CA

*Screen Shot 3*: A BC wipe dialogue box will open. Select "More" on the far right.

| Screen Shot 3:        |                    |                                                |                                                                      |                           |         |    |   |
|-----------------------|--------------------|------------------------------------------------|----------------------------------------------------------------------|---------------------------|---------|----|---|
| W. La 9 · G ·         |                    |                                                | and the state of the                                                 |                           |         | 83 | X |
| File Home Insert      | 🔾 🗸 🖛 Desktop 🕨    |                                                |                                                                      | - 47 Search Desktop       |         | Q  |   |
|                       | Organize 👻 🛣 Open  | ✓ Share with ✓ Print E-mail                    | Burn New folder                                                      |                           |         | •  |   |
|                       | Favorites          | Libraries<br>System Folder                     | System Folder                                                        | Computer<br>System Folder |         |    |   |
|                       | Downloads          | Network                                        | Control Papel                                                        | Records Bin               |         |    | 6 |
|                       | Mecent Places      | System Folder                                  | System Folder                                                        | System Folder             |         |    |   |
|                       | Documents          | File to be Erased<br>Microsoft Excel Worksheet |                                                                      |                           |         |    |   |
|                       | Music     Fictures | 8.49 KB                                        |                                                                      |                           |         |    |   |
|                       | 🚼 Videos           | C& BCWIDE                                      |                                                                      | 8 📉                       |         |    |   |
|                       | 🛒 Computer         | Wipe target                                    |                                                                      |                           |         |    |   |
|                       | Network            | C: User<br>will be w                           | rs\cnguyen\Desktop\File to be Erased.xlsx<br>viped and then deleted! |                           |         |    |   |
|                       |                    | Continu                                        | e this operation?                                                    |                           |         |    |   |
|                       |                    | Car                                            | ncel Skip Yes                                                        | Yes to All More >>        |         |    |   |
|                       |                    |                                                |                                                                      |                           |         |    | = |
|                       |                    |                                                |                                                                      |                           |         |    |   |
|                       |                    |                                                |                                                                      |                           |         |    |   |
|                       |                    |                                                |                                                                      |                           |         |    |   |
|                       | File to be Erase   | rd Title: Add a title                          | Size: 8.49 KB                                                        | Tags: Add a tag           |         |    |   |
|                       | Microsoft Excel V  | Vorksheet Authors: Chinh Nguyen                | Date modified: 6/15/2011 2:39 PM                                     |                           |         |    |   |
|                       |                    |                                                |                                                                      |                           |         |    |   |
|                       |                    |                                                |                                                                      |                           |         |    |   |
|                       |                    |                                                |                                                                      |                           |         |    |   |
|                       |                    |                                                |                                                                      |                           |         |    |   |
|                       |                    |                                                |                                                                      |                           |         |    |   |
|                       |                    |                                                |                                                                      |                           |         |    |   |
|                       |                    |                                                |                                                                      |                           |         |    | * |
|                       |                    |                                                |                                                                      |                           |         |    | * |
| Page: 1 of 1 Words: 0 |                    |                                                |                                                                      |                           | 170 🕒 🕕 | (  |   |

*Screen Shot 4:* A BC wipe dialogue box will appear, if it is a demo version, stating that only one pass wiping schemes are allowed. In the options expanded dialogue leave the default of "one random pass" for the scheme (see *Screen Shot 5*).

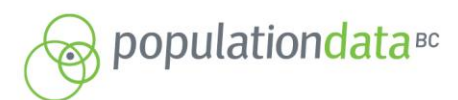

RESEARCHER LIAISON UNIT POPULATION DATA BC THE UNIVERSITY OF BRITISH COLUMBIA 201-2206 EAST MALL VANCOUVER, BC, V6T 123

FAX: 604.822.5690 EMAIL: RLU@POPDATA.BC.CA

### Screen Shot 4:

| Recycle              | Core Lost                                                                                                    |                                                                                                    |                                              | •                     | 49 Search                                                                   | Test P                                         |                                                  |                |                           |
|----------------------|----------------------------------------------------------------------------------------------------|----------------------------------------------------------------------------------------------------|----------------------------------------------|-----------------------|-----------------------------------------------------------------------------|------------------------------------------------|--------------------------------------------------|----------------|---------------------------|
| QuickTi<br>Playe     | Organize  Include in library  Favorites  Desktop  Desktop  Recent Places  Libraries                                                                                       | ● Share with ● Burn New fe<br>e ^<br>est Data                                                                                                    | older<br>Date modified<br>10/22/2015 3:22 PM | Type<br>Text Document | 8≣ ▼ [<br>Size                                                              | 1 КВ                                           |                                                  |                |                           |
| data stor<br>path Te | Documents     Demo versiont     Music     Pictures     My Picture     Public Pict     Sample     Videos      Computer     Computer     Computer     Computer     Computer | Demo version allows using one pass wiping sch<br>To use other wiping schemes, please purchase<br>license in<br>Jatico's Online Shop.<br>For enterprise sales, bease contact<br>Jatico Enterprise Sales.<br>Each endpoint where BCWipe is used must be o<br>license. | emes only.<br>a valid<br>overed with its own | BCWipe<br>Wipe target | File<br>C: Users \Trainin<br>will be wiped an<br>Continue this of<br>Cancel | ng User\Deskto<br>d then deleted!<br>peration? | pp\Test\Test Data.bxt<br>II<br>Yes Yes Yes to Al | ? ×<br>More >> |                           |
|                      | Network                                                                                                    |                                                                                                    |                                              |                       |                                                                             |                                                |                                                  |                |                           |
| bcupdat              | BCResident BCWipeTM TWSyst                                                                                                    | 2<br>traydil                                                                                                    |                                              |                       |                                                                             |                                                |                                                  | • 陳厳。          | ill 4:24 PM<br>10/22/2015 |

## Screen Shot 5:

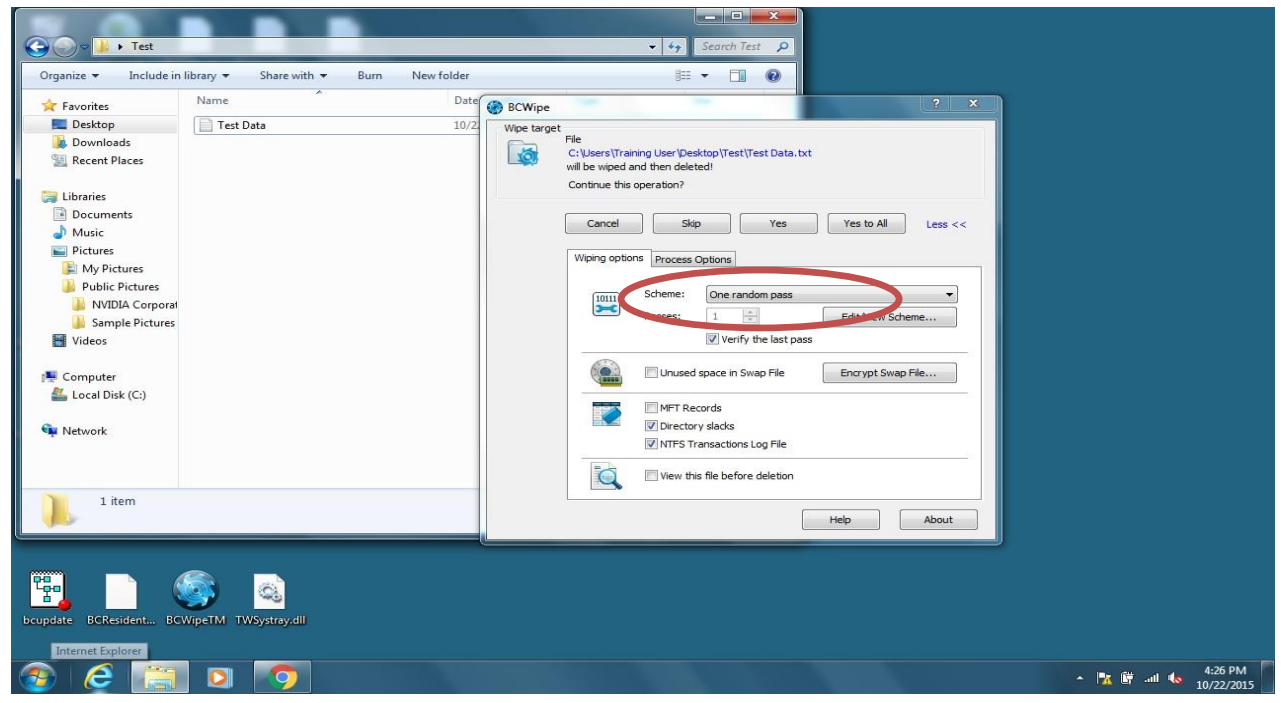

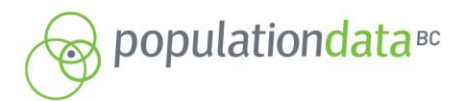

RESEARCHER LIAISON UNIT POPULATION DATA BC THE UNIVERSITY OF BRITISH COLUMBIA 201-2206 EAST MALL VANCOUVER, BC, V6T 1Z3

FAX: 604.822.5690 EMAIL: RLU@POPDATA.BC.CA

*Screen Shot 6*: Now click on the "Process Options" tab. Click on/select the "Use log file" box and a dialogue will open asking you to specify where you would like to save the log file.

Screen Shot 6:

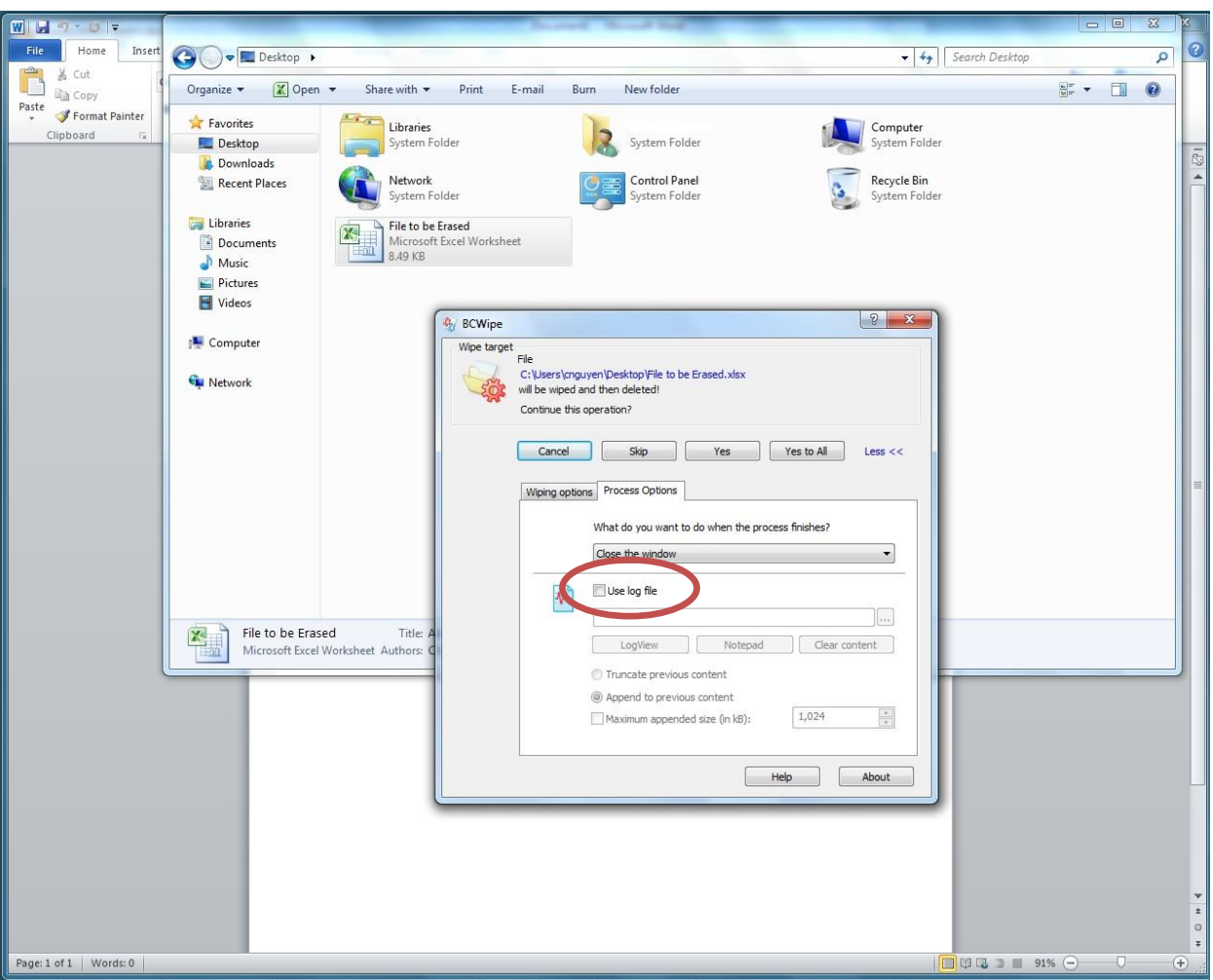

*Screen Shot 7*: Choose your desired location to save the document, likely where the 'Data Path' document created in Step 1 above was saved. Please name this file "data erasure log ProjectName ProjectNumber yyy mm dd". Click open (see *Screen Shot 8*)

A PLATFORM SUPPORTING RESEARCH ON HUMAN HEALTH, WELL-BEING AND DEVELOPMENT.

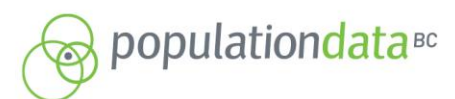

RESEARCHER LIAISON UNIT POPULATION DATA BC THE UNIVERSITY OF BRITISH COLUMBIA 201-2206 EAST MALL VANCOUVER, BC, V6T 1Z3

FAX: 604.822.5690 EMAIL: RLU@POPDATA.BC.CA

## Screen Shot 7:

| WI La 9 - 0 1=                       | Annual Manuf Mal                                                                                                    |                    | - 💷 🕺 | X    |
|--------------------------------------|----------------------------------------------------------------------------------------------------|--------------------|-------|------|
| File Home Insert                     | Coo Pesktop > V 4+ Search Des                                                                                                    | ktop               | ç     | 5    |
| Copy Cut                             | Organize 🕶 🕱 Open 👻 Share with 👻 Print E-mail Burn New folder                                                                                                    | (i)                |       |      |
| Paste Format Painter<br>Clipboard To | ** Favorites       Ebraries       System Folder       Computer         ** Docktep       System Folder       System Folder       System Folder         ** Docktep       System Folder       System Folder       System Folder         ** Docktep       Network       System Folder       System Folder         ** Docktep       Network       System Folder       System Folder         ** Docktep       Network       System Folder       System Folder         ** Docktep       System Folder       System Folder       System Folder         ** Docktep       Music       System Folder       System Folder                                                                                                    |                    |       | 1.81 |
|                                      | Videos                                                                                                    |                    |       |      |
|                                      | R Computer                                                                                                    | -×                 |       |      |
|                                      | Network                                                                                                    | Q                  |       |      |
|                                      | Organize - New folder 🗰 -                                                                                                    |                    |       |      |
|                                      | File to be Erased       Trite         Microsoft Excel Worksheet Author       Trite         Wideos       Videos         Wideos       Videos         Wideos       Video |                    |       |      |
|                                      | File name: Data Erzstra Log Droject Name Droject Number   Log files ("Jog) Open   C                                                                                                    | ancel              |       |      |
|                                      |                                                                                                    |                    |       | *    |
| Page: 1 of 1 Words: 0                |                                                                                                    | = 91% <del>-</del> | Q     | •    |

## Screen Shot 8:

| W Lat 17 * 6 1                       |                                             |                                               |                                | stand through the state                                  |                        |                                                                                                    | - 4                                                                                                    | a) 233 | ×                                                                                                    |
|--------------------------------------|---------------------------------------------|-----------------------------------------------|--------------------------------|----------------------------------------------------------|------------------------|----------------------------------------------------------------------------------------------------|----------------------------------------------------------------------------------------------------|--------|----------------------------------------------------------------------------------------------------|
| File Home Insert                     | 🔾 🗢 🔳 Desktop 🕨                             |                                               |                                |                                                          | -                      | 49 Search Desktop                                                                                                |                                                                                                    | 9      | 0                                                                                                    |
| Copy & Cut                           | Organize 👻 🕱 Oper                           | n 👻 Share with 👻 F                            | rint E-mail                    | Burn New folder                                          |                        |                                                                                                    | (1) 「                                                                                                    |        |                                                                                                    |
| Paste Format Painter<br>Clipboard Fa | Favorites                                   | Libraries<br>System Folder                    |                                | System Folder                                            | Compute<br>System Fi   | <b>r</b><br>older                                                                                                |                                                                                                    |        |                                                                                                    |
|                                      | Downloads                                   | Network<br>System Folder                      |                                | Control Panel<br>System Folder                           | Recycle B<br>System Fo | in<br>older                                                                                                    |                                                                                                    |        | -                                                                                                    |
|                                      | Libraries<br>Documents<br>Music<br>Pictures | File to be Erase<br>Microsoft Exce<br>8.49 KB | <b>i</b><br>Worksheet          |                                                          |                        |                                                                                                    |                                                                                                    |        |                                                                                                    |
|                                      | Videos                                      | S BCWI                                        | e                              |                                                          | 8                      |                                                                                                    |                                                                                                    |        |                                                                                                    |
|                                      | : Computer                                  | Wipe ta                                       | get<br>File                    |                                                          |                        |                                                                                                    |                                                                                                    |        |                                                                                                    |
|                                      | Network                                     |                                               | C: Users (cr)<br>will be wiped | uyen\Desktop\File to be Erased.xlsx<br>and then deleted! |                        |                                                                                                    |                                                                                                    |        |                                                                                                    |
|                                      |                                             |                                               | Continue this                  | operation?                                               |                        |                                                                                                    |                                                                                                    |        |                                                                                                    |
|                                      |                                             |                                               | Cancel                         | Skip Yes Yes                                             | s to All Less <<       |                                                                                                    |                                                                                                    |        |                                                                                                    |
|                                      |                                             |                                               | Wiping opti                    | ans Process Options                                      |                        |                                                                                                    |                                                                                                    |        |                                                                                                    |
|                                      |                                             |                                               |                                | What do you want to do when the process fir              | nishes?                |                                                                                                    |                                                                                                    |        |                                                                                                    |
|                                      |                                             |                                               |                                | Close the window                                         | •                      |                                                                                                    |                                                                                                    |        |                                                                                                    |
|                                      |                                             |                                               | AND I                          | V Use log file                                           |                        |                                                                                                    |                                                                                                    |        |                                                                                                    |
|                                      | File to be Era                              | sed T                                         |                                | C: \Erasure Log \Data Erasure Log ProjectNat             | me ProjectNumb         |                                                                                                    |                                                                                                    |        |                                                                                                    |
|                                      | Microsoft Exce                              | Worksheet Auth                                |                                | LogView Notepad                                          | Clear content          |                                                                                                    |                                                                                                    |        |                                                                                                    |
|                                      |                                             |                                               |                                | Truncate previous content     Append to previous content |                        |                                                                                                    |                                                                                                    |        |                                                                                                    |
|                                      |                                             |                                               |                                | Maximum appended size (in kB):                           | 1,024                  |                                                                                                    |                                                                                                    |        |                                                                                                    |
|                                      |                                             |                                               |                                |                                                          |                        |                                                                                                    |                                                                                                    |        |                                                                                                    |
|                                      |                                             |                                               |                                | Help                                                     | About                  |                                                                                                    |                                                                                                    |        |                                                                                                    |
|                                      |                                             |                                               |                                |                                                          |                        |                                                                                                    |                                                                                                    |        |                                                                                                    |
|                                      |                                             |                                               |                                |                                                          |                        |                                                                                                    |                                                                                                    |        |                                                                                                    |
|                                      |                                             |                                               |                                |                                                          |                        |                                                                                                    |                                                                                                    |        | -                                                                                                    |
|                                      |                                             |                                               |                                |                                                          |                        |                                                                                                    |                                                                                                    |        | *                                                                                                    |
| Page: 1 of 1 Words: 0                |                                             |                                               |                                |                                                          |                        |                                                                                                    | 76 ()                                                                                                    |        | *                                                                                                    |
| C.                                   |                                             |                                               | 124                            |                                                          |                        | and the second second second second second second second second second second second second second second second | and the second second second second second second second second second second second second second second second | -      | and the local division of the local division of the local division |

*Screen Shot 9*: Once the Log has been selected and properly named, click on "Yes to All" especially if erasing a folder as each file prompts by just clicking "yes".

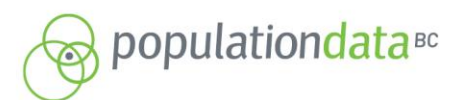

RESEARCHER LIAISON UNIT POPULATION DATA BC THE UNIVERSITY OF BRITISH COLUMBIA 201-2206 EAST MALL VANCOUVER, BC, V6T 1Z3

FAX: 604.822.5690 EMAIL: RLU@POPDATA.BC.CA

#### Screen Shot 9: WIE 🔾 🗢 🔳 Desktop - 4 Search Desi Q R K Cut Organize 👻 🕅 Open 🦷 Share with -New fold • I Format Painter 🔆 Favorites 100 Computer System Folder Libraries System Folder System Folder E Desktop 😹 Download Network System Folder Control Panel Recycle Bin Secent Places 词 Libraries File to be Erased Documents ft Excel Worksheet dicroso .49 KB J Music Pictures Videos ? X BCWipe Computer Wipe targe File C:\Users\cnguyen\Deskor > wiped and then def Deskton/File to be Frased vis Network Continue this operation? Cancel Skip Yes to All Wiping options What do you want to do when the process finishes? Close the window ✓ Use log file 1m C:\Erasure Log\Data Erasure Log ProjectName ProjectNumb X File to be Erased LogView Notepad Clear content Truncate previous content Append to previous content 1,024 A Maximum appended size (in kB): Help About Page: 1 of 1 Words: 0

Finally a dialogue box showing progress appears and states which file is being erased and pass number the program is on. Word and Excel files take only seconds, data files take a few minutes for the program to accomplish 1 pass. Once the program has completed the wipe it closes.

# Step 4 – Confirm Erasure and Prepare Documents for Submission to PopData

- a) Navigate to the erasure log, it can be opened using text pad. It should show the path of all the files it has deleted and say "true" after each file that has been successfully deleted.
- b) In order for PopData to confirm erasure of the appropriate files, please email "data storage path ProjectName ProjectNumber yyyy mm dd" AND "data erasure log ProjectName ProjectNumber yyyy mm dd" to <u>dataaccess@popdata.bc.ca</u> along with any other supporting project closure documents.

If you have any questions please do not hesitate to contact the Data Access Unit at PopData for assistance. (E-mail <u>dataaccess@popdata.bc.ca</u>)